Te Kāhui Taunaki Ākonga Ākonga Success Division

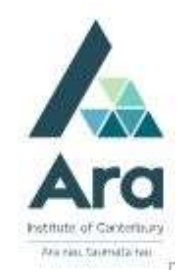

## Renew items on loan

- 1. Begin at My Ara: https://myara.ara.ac.nz/
- 2 Click on the Library Search tile.

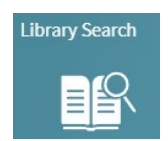

3. Check you can see your name in the top right corner which means you are

1

Sign in

Menu

signed in. If not, then click **Sign In** 

4. If prompted, choose Ara Students & Staff and use your Ara Student Email address to log in.

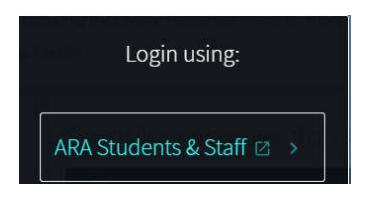

- 5. Your name will appear in the top right corner. Click on your name and choose **My Loans**
- 6. Click on **Renew** next to each title to be renewed.

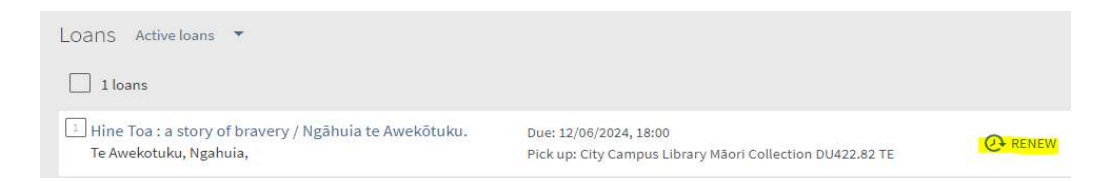

## Additional notes :

- i. Your item will renew for three weeks from today's date unless it is a 3 day loan in which case it will renew for 3 days from today's date.
- ii. You can renew your items only once.
- iii. Your items will **NOT** renew online in the following instances:
  - Your item is already overdue.
  - Your items are **due today** in which case you can ring 940 8089 to renew via the phone.
  - Your item is a 3 hour loan.
  - Your item has a hold request for it from another student or staff member.

## For further assistance

- Ask at the Library, Christchurch, Madras St. Campus
- Live chat with a Librarian during open hours via <u>Asklive</u>
- Ring (03) 9408089 or 0800 24 24 76 and ask for the Library
- Email : <u>library@ara.ac.nz</u>